## SETTING UP NEW VAT CODES IN FMS6

#### 1. VAT on Income – 20%

Tools General ledger set up Tab 5: Ledger codes

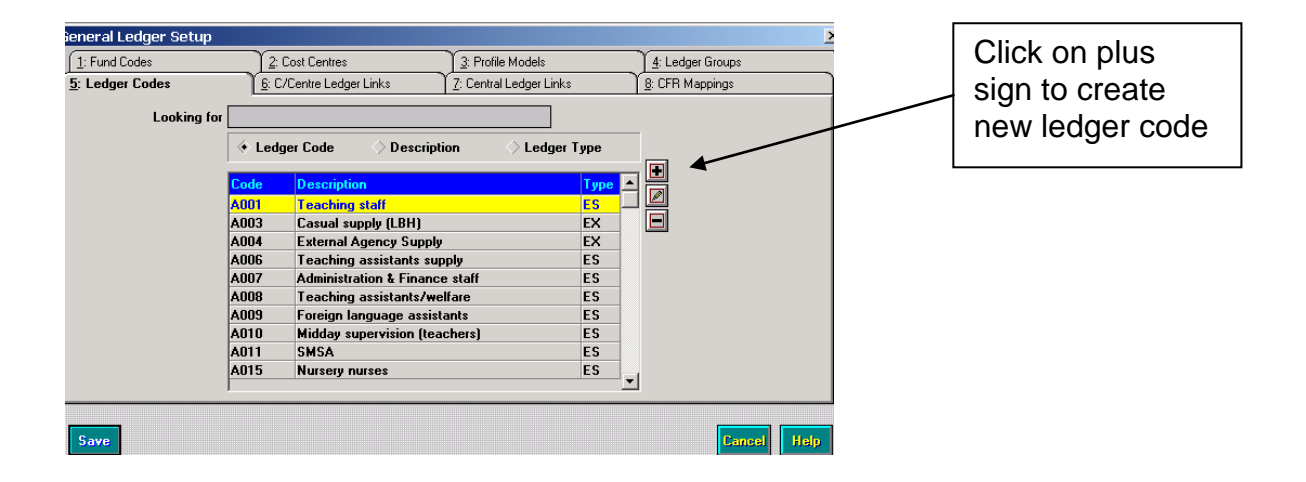

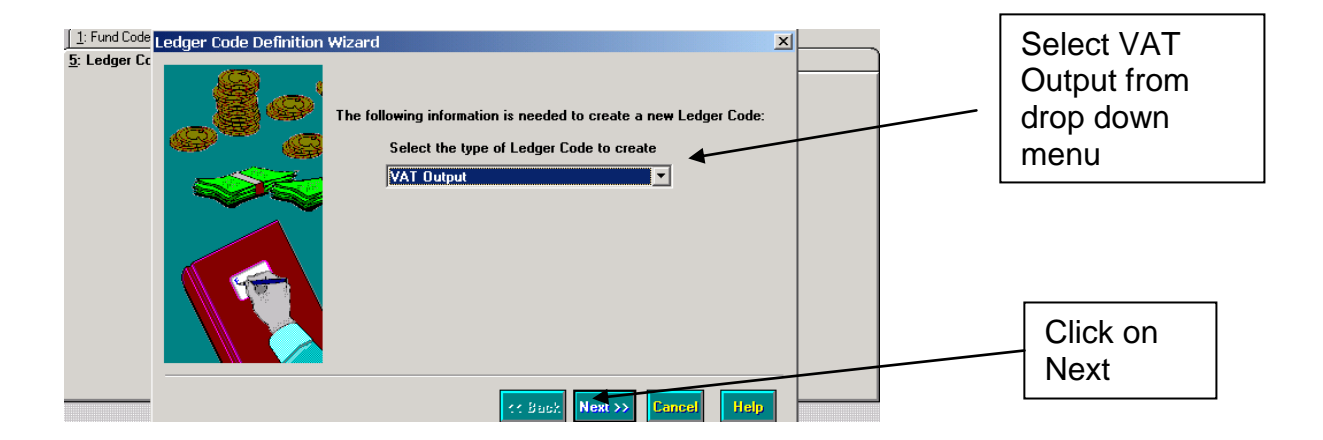

| 1: Fund Code Ledger Code Definition Wizard                                                                                                | <br>                         |
|----------------------------------------------------------------------------------------------------|------------------------------|
| 5: Ledger Cc<br>The following information is needed to create a new Ledger Code:<br>Select the group to which the new Ledger Code belongs | Select<br>VAT from<br>browse |
|                                                                                                    | Click on<br>Next             |
| Save                                                                                                    |                              |

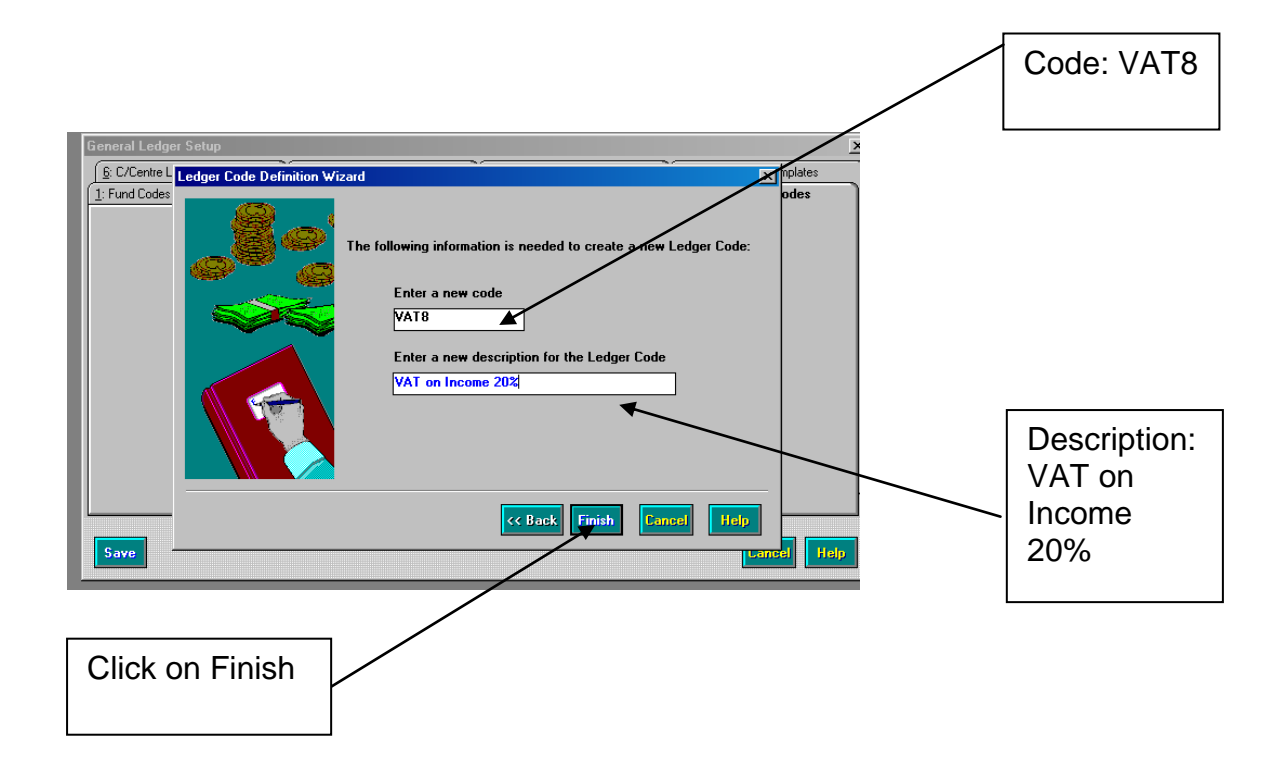

| General Ledger Setup <u>6</u> : C/Centre Ledger Links 7:<br>1: Fund Codes Ledger Code Defini | Central Ledger Links Y & CFR Mappings           | ∑<br><u> 3</u> : eProcurement Templates<br>X Codes | г                          |                      |
|----------------------------------------------------------------------------------------------|-------------------------------------------------|----------------------------------------------------|----------------------------|----------------------|
| L<br>Ledger Type<br>Code<br>Description<br>Ledger Group<br>VAT Code                          | VAT Output<br>VAT 8<br>VAT on Income 20%<br>VAT |                                                    |                            | Enter VAT<br>Code: 8 |
| VAT Rate (%)                                                                                 |                                                 | Concel Help                                        | _                          |                      |
| Click on<br>Save                                                                             |                                                 |                                                    | Enter %<br>Rate %<br>20.00 | VAT<br>6:            |

| er Code Definition               |                                                                                                    |                                                                                             |
|----------------------------------|----------------------------------------------------------------------------------------------------|---------------------------------------------------------------------------------------------|
| Ledger Type                      | VAT Output                                                                                                    |                                                                                             |
| Code                             | VAT8                                                                                                    |                                                                                             |
| SIMS FMS Module                  |                                                                                                    | <u>1</u>                                                                                    |
| This VAT<br>Once you<br>Click OK | Ledger has a code of '8' and a rate<br>save this Ledger you will not be at<br>o continue if you are sure these ar | e of 20%.<br>ble to change these fields.<br>e correct, or press Cancel to return to editing |
|                                  |                                                                                                    | Cancel                                                                                      |
|                                  |                                                                                                    |                                                                                             |
| ave                              |                                                                                                    | Cancel                                                                                      |
|                                  |                                                                                                    |                                                                                             |
| Click on<br>OK                   |                                                                                                    |                                                                                             |

### 2. VAT on Expenditure – 20%

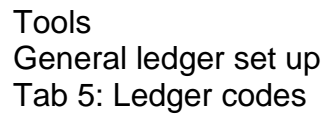

| Seneral Ledger Setup | 2:<br>2:<br>2:<br>2:<br>2:<br>2:<br>2:<br>2:<br>4:<br>4:<br>4:<br>4:<br>4:<br>4:<br>4:<br>4:<br>4:<br>4 | Cost Centres<br>Zentre Ledger Links<br>Jerr Code Description<br>Teaching staff<br>Casual supply (LBH)<br>External Agency Supply<br>Teaching assistants/we<br>Foreign Language assist<br>Midday supervision (Lea<br>SMSA<br>Nursery nurses | Profile Models     Central Ledger Links     Central Ledger Typ     E3     E5     E5     E5     E5     E5     E5     E5     E5     E5     E5     E5     E5     E5     E5     E5     E5     E5     E5     E5     E5 | : Ledger Groups<br>CFR Mappings |   | Click on plus<br>sign to create<br>new ledger code |
|----------------------|----------------------------------------------------------------------------------------------------|----------------------------------------------------------------------------------------------------|----------------------------------------------------------------------------------------------------|---------------------------------|---|----------------------------------------------------|
| Save                 |                                                                                                    |                                                                                                    |                                                                                                    | Cancel He                       | q |                                                    |

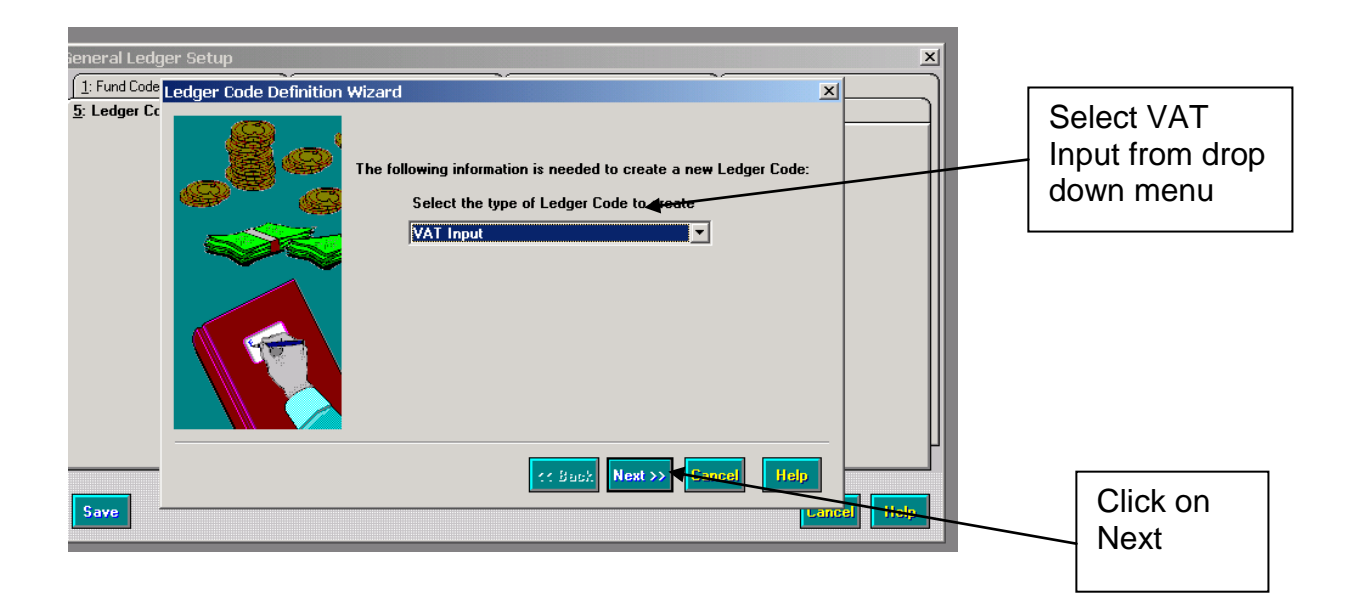

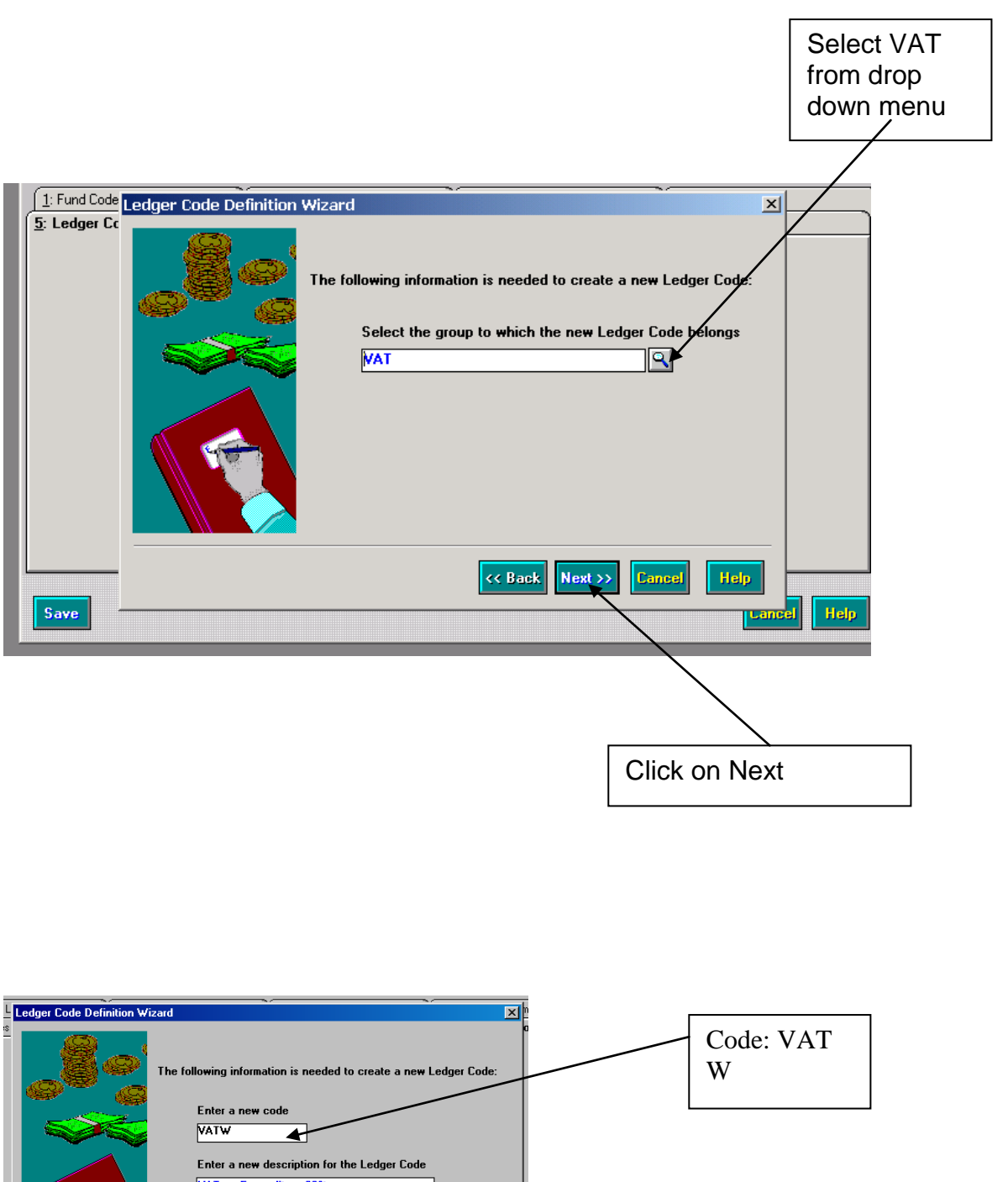

|                    | The following information is needed to create a new Ledger Code:<br>Enter a new code | W |                |                              |
|--------------------|--------------------------------------------------------------------------------------|---|----------------|------------------------------|
|                    | VAT on Expenditure 202                                                               |   | Descr<br>on Ex | iption: VAT<br>penditure 20% |
|                    | C Back Finish Cancel Help                                                            | l |                |                              |
| Click on<br>Finish | ~                                                                                    |   |                |                              |

| General Ledger Setup<br>S: C/Centre Ledger Links<br>1: Fund Codes<br>Ledger Code Definitio | ntral Ledger Links <u>8</u> : CFR Mappi<br>n                            | ngs 3: eProcurement Templates | Enter VAT<br>code W  |
|--------------------------------------------------------------------------------------------|-------------------------------------------------------------------------|-------------------------------|----------------------|
| L<br>Ledger Type<br>Code<br>Description<br>Ledger Group<br>VAT Code<br>VAT Rate (%)        | VAT Input<br>VAT on Expenditure 20%<br>VAT<br>W<br>20100<br>Recoverable |                               | Enter VAT<br>Rate %: |
| Save<br>Click on<br>Save                                                                   | ]                                                                       | Cancel Help                   | 20.00                |

| eneral Ledger S | etup                                              |                                               |                                          | ×         |
|-----------------|---------------------------------------------------|-----------------------------------------------|------------------------------------------|-----------|
| 1: Eurod Codes  | er Links <u>1</u> . Cen<br>Ledaer Code Definitior | itai Leugei Links I <u>o</u> . Crn Mapp       | ings <u>j</u> . erioculement             | Codes     |
|                 |                                                   |                                               |                                          |           |
| L               | Ledger Type                                       | VAT Input                                     |                                          |           |
|                 | C-d-                                              | MATH                                          |                                          |           |
|                 | Cone                                              | VALW                                          |                                          |           |
|                 | SIMS FMS Module                                   | ;                                             | ×                                        |           |
|                 | This VA                                           | Ledger has a code of "W", a rate of 20% an    | id is marked as Recoverable.             |           |
|                 | Click OK                                          | to continue if you are sure these are correct | t, or press Cancel to return to editing. |           |
|                 |                                                   | OK Cancel                                     |                                          |           |
|                 |                                                   |                                               |                                          |           |
|                 |                                                   | 🖉 Recoverable                                 |                                          |           |
|                 | Save                                              |                                               | Carcel Help                              |           |
|                 |                                                   | /                                             |                                          |           |
| Save            |                                                   | /                                             | Ce                                       | mcel Help |
|                 | /                                                 |                                               |                                          |           |
|                 |                                                   |                                               |                                          |           |
|                 | /                                                 |                                               |                                          |           |
| Cliate          |                                                   |                                               |                                          |           |
| CHCK (          |                                                   |                                               |                                          |           |
| OK              |                                                   |                                               |                                          |           |
|                 |                                                   |                                               |                                          |           |

#### 3. Setting Default Codes – Accounts Receivable

Accounts Receivable Tools Manage Products

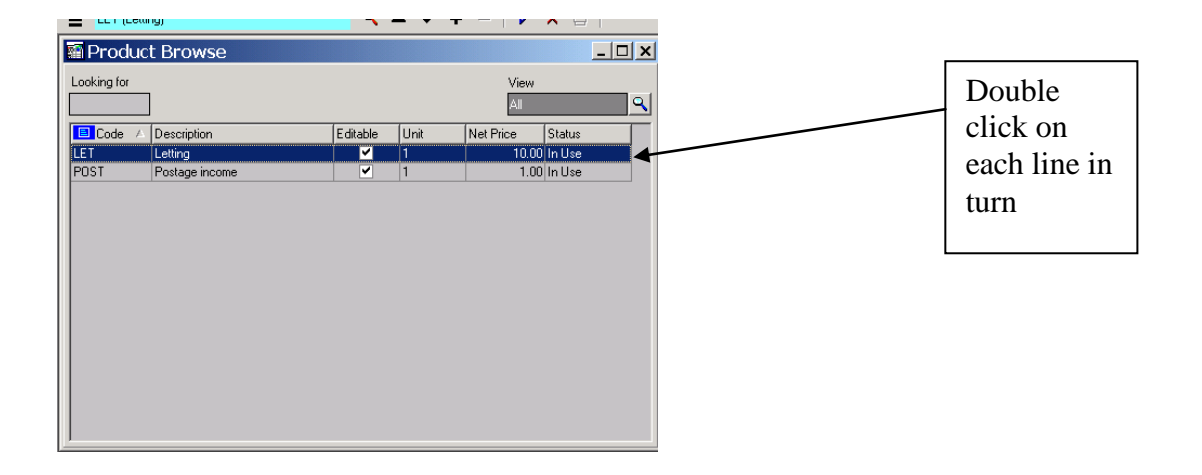

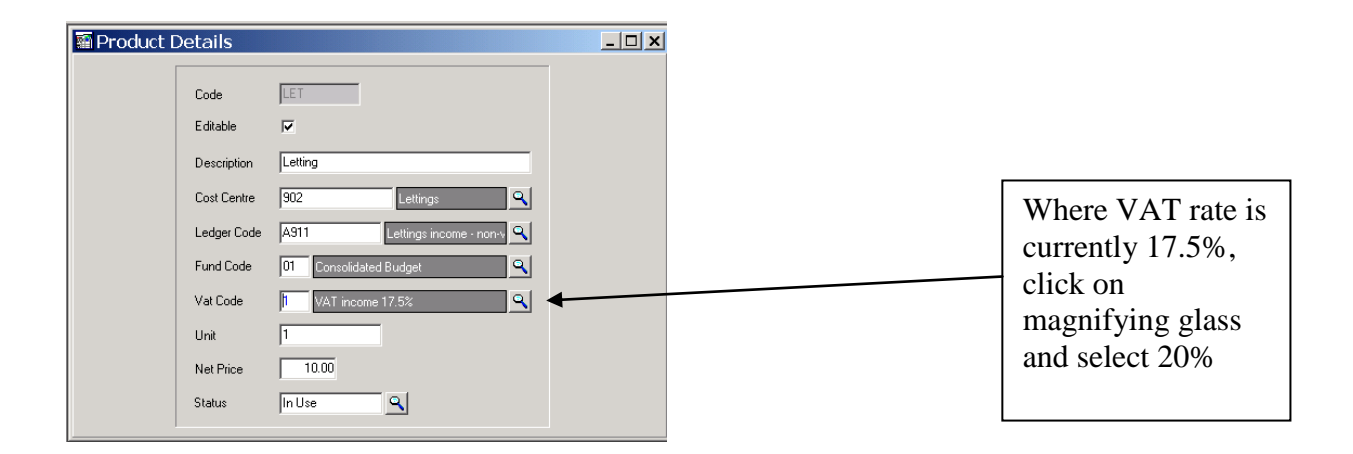

| LET (Letting)   |                                                                                                    | 9. A V + -   V                                                                                                    | ᄣᅠ▫╵ |  |                                             |
|-----------------|----------------------------------------------------------------------------------------------------|----------------------------------------------------------------------------------------------------|------|--|---------------------------------------------|
| Product Deta    | ils                                                                                                    |                                                                                                    |      |  |                                             |
| [濟] Product Det | Code<br>Editable<br>Description<br>Cost Centre<br>Ledger Code<br>Fund Code<br>Vat Code<br>Unit<br>Net Price | LET<br>Letting<br>902 Lettings Q<br>A911 Lettings income - non+ Q<br>01 Consolidated Budget Q<br>B VAT on Income 20% Q<br>1<br>10.00 |      |  | Click on<br>blue tick to<br>save<br>changes |
|                 | Status                                                                                                    | In Use                                                                                                    |      |  |                                             |

# 4. Setting Default Codes – Accounts Payable / Vat Input

Tools General ledger set up Tab 5: Ledger codes

| General Ledger Se | tup<br><u>7</u> Central Ledger Links<br>2 Cost Centres<br>3 Profile Models<br><b>C</b><br><b>C</b><br><b>C</b><br><b>C</b><br><b>C</b><br><b>C</b><br><b>C</b><br><b>C</b>                                                                                                    | R Mappings S<br>A: Ledger Groups<br>C Ledger Type                          | : eProcurement Templates<br>5: Ledger Codes | Scroll down to<br>each 'EX'<br>Ledger Code in<br>turn and double |
|-------------------|----------------------------------------------------------------------------------------------------|----------------------------------------------------------------------------|---------------------------------------------|------------------------------------------------------------------|
|                   | Code         Description           A001         Teaching staff           A003         Casual supply (LBH)           A004         External Agency Supply           A006         Teaching assistants supply           A007         Administration & Finance staff           A008         Teaching assistants/welfare           A009         Foreign language assistants           A011         SMSA           4 | ES<br>ES<br>ES<br>ES<br>ES<br>ES<br>ES<br>ES<br>ES<br>ES<br>ES<br>ES<br>ES |                                             | click on it                                                      |
| Save              |                                                                                                    |                                                                            | Cancel Help                                 |                                                                  |

| Ledger Code Def | inition                                                                     |                        |
|-----------------|-----------------------------------------------------------------------------|------------------------|
| Ledger Type     | Expenditure                                                                 | Where VAT rate is      |
| Code            | A004                                                                        | currently 17.5%, click |
| Description     | External Agency Supply                                                      | on magnifying glass an |
| Ledger Group    | Expenditure                                                                 | select 20%             |
| Short Code      | A004                                                                        |                        |
| Normal Profile  | Equal Twelfths                                                              |                        |
| Normal VAT      | S VAT expenditure 17.5% (17.50%)                                            |                        |
|                 |                                                                             |                        |
| Funds           | Fund     Description     CFR Code        01     Consolidated Budget     E26 |                        |
|                 |                                                                             |                        |
|                 |                                                                             |                        |
| Save            | Cancel Help                                                                 |                        |

| Ledger Code | e Definition |              |                    |          | ×        |
|-------------|--------------|--------------|--------------------|----------|----------|
|             |              |              |                    |          |          |
| Ledge       | г Туре       | Expenditure  |                    |          |          |
| Code        |              | A004         |                    |          |          |
| Descri      | ption        | External Age | ncy Supply         |          |          |
| Ledge       | r Group      | Expenditure  |                    | ٩        |          |
| Short       | Code         | A004         |                    |          |          |
| Norma       | l Profile    | Equal Twelft | hs                 | ٩        |          |
| Norma       | I VAT        | W VAT on E   | xpenditure 20% (2) | 0.00%)   | ٩        |
|             |              | Services     |                    |          |          |
| Funds       |              | Fund Descri  | ption              | CFR Code | <u> </u> |
|             |              | 01 Consol    | lidated Budget     | E26      |          |
|             |              | 10 Davino    | ler Nursery        | E26      | Ę        |
|             |              | ,            |                    |          |          |
| Save        | •            |              |                    | Canc     | el Help  |
|             |              |              |                    |          |          |
|             | \            |              |                    |          |          |
|             | 1            |              |                    |          |          |
|             | 1            |              |                    |          |          |
|             | 1            |              |                    |          |          |
| _           | 1            |              | _                  |          |          |
|             |              |              |                    |          |          |
|             | Click        | on           |                    |          |          |
|             | Save         |              |                    |          |          |
|             | Save         |              |                    |          |          |
| L           |              |              | ]                  |          |          |

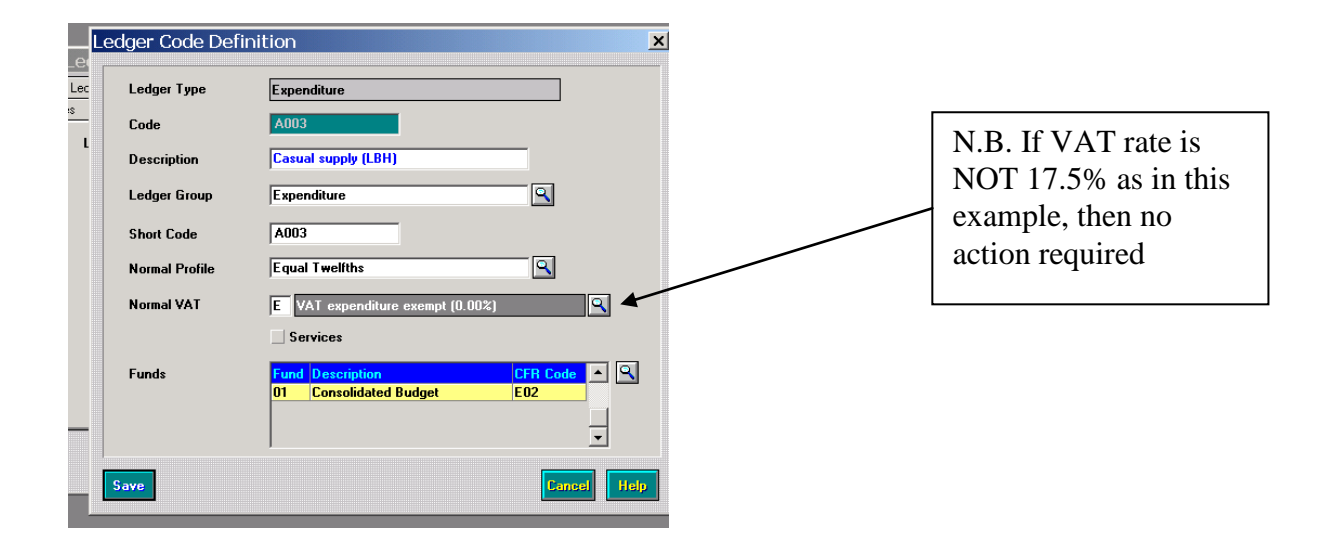

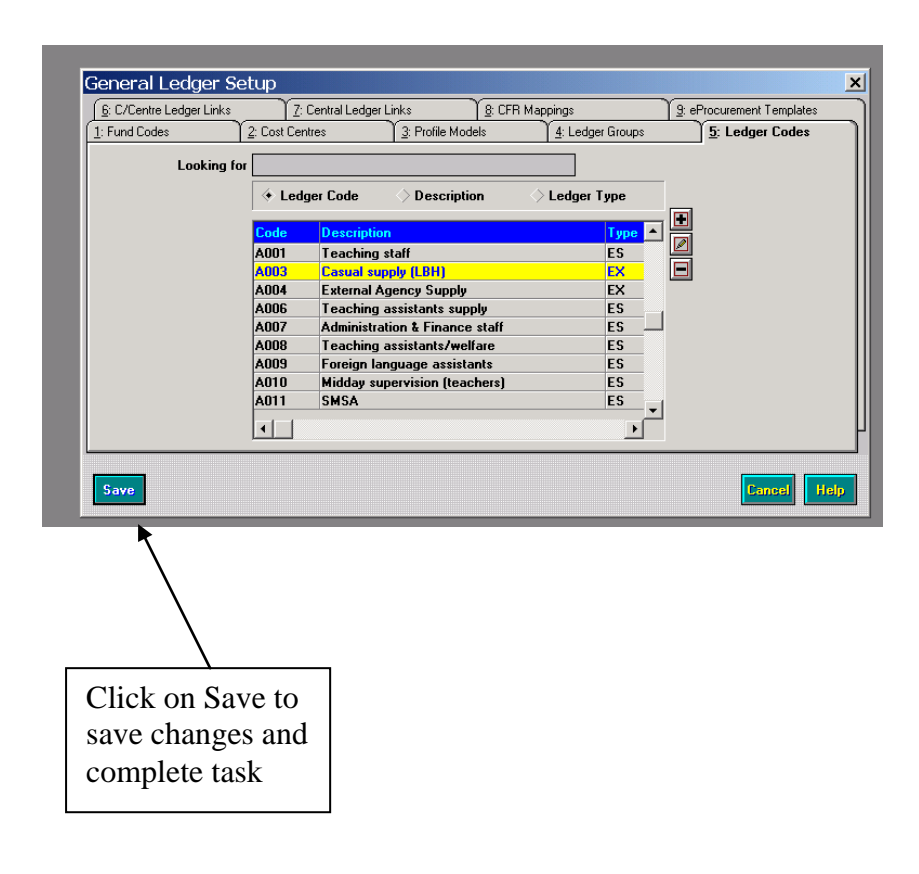

Schools Finance Team London Borough of Hillingdon July 2010